## Adobe InDesign

1 頁面設定時直接設定正確頁面尺寸,例如製作A4檔案時,頁面設定請設定為 210X297mm,出血加設3mm。

| ~ | v |   |
|---|---|---|
| e | X | ٠ |

| 新増文件<br>頁數(型): □ ▼ 對頁(F)<br>□ 主版文字框(M) 較少選項(E)                                                                                |                                       |
|----------------------------------------------------------------------------------------------------|---------------------------------------|
| 頁面大小⑥: ▲4<br>寛度(₩): →210 公種<br>高度(出): →297 公種<br>共訂: ▲ ▲                                                                      | 頁面設定時直接設定<br>正確頁面尺寸                   |
| 上     下     内       出血①:     3公種     3公種     3公種       印刷邊界①:     0公種     0公種     0公種       建立文件:     取消     版面格點對話框     邊界和欄 | ▶━━━━━━━━━━━━━━━━━━━━━━━━━━━━━━━━━━━━ |

2 送檔案時請利用軟體中『封裝』功能,可將輸出時所需要的 InDesign 檔、圖檔及字體全 部集中在同一個檔案夾中

ex.

| ID          | 檔案(F) 編輯(E) 版面(L) 文字(T)                                                 |                  |
|-------------|-------------------------------------------------------------------------|------------------|
| A<br>¶      | 新增(N) →<br>開散舊檔(O) Ctrl+O<br>在 Bridge 中瀏覽(W) Alt+Ctrl+O<br>最近開散的檔案(R) → | Reg<br>+ E<br>*餌 |
| k           | ,<br>大字我的螢幕…                                                            | لسنة             |
| À.          | 關閉(C) Ctrl+₩<br>儲存(S) Ctrl+S                                            |                  |
| T           | 2<br>另存新檔(A) Shift+Ctrl+S<br>存回(I)                                      |                  |
| 1           | (儲存拷貝(Y)… Alt+Ctrl+S<br>在回復(V)                                          |                  |
|             | 置入(L) Ctrl+D<br>讀入 XML(I)                                               |                  |
| ±<br>≣<br>• | Adobe PDF 預設集(B) ▶<br>轉存(E) Ctrl+E<br>Digital Editions 轉存(R)            |                  |
| %<br>1      | Dreamweaver 轉仔(W)<br>文件設定(D) Alt+Ctrl+P                                 |                  |
|             | 使用者(.)<br>檔案資訊(F) Alt+Shift+Ctrl+I                                      |                  |
|             | <mark>封装(3)</mark><br>列印預設集(T) →<br>제ED(P) Ctrl+P                       |                  |

3 編排完成後,也可以直接將檔案轉存成 PDF(需選擇印刷品質並設定出血尺寸),則無 字體及缺圖之問題。

點選 檔案→轉存 後出現『轉存 AdobePDF』視窗,如下圖:

| 1 | 轉存 Adobe PDF     |                                                                           |                   | ι      |
|---|------------------|---------------------------------------------------------------------------|-------------------|--------|
|   | Adobe PDF 預設(S): | [印刷品質]                                                                    |                   | ۲<br>ج |
|   | 標準(፲):           | 無 		 相容性(C): Acrobat 5 (PDF 1.4)                                          | 桶 1 新 選 印 刷 品 賞   | L      |
|   | 一般               | 一般<br>Acrobat 4 (PDF 1.3)<br>Acrobat 5 (PDF 1.4)                          | ( Press Quality ) |        |
|   | 壓縮<br>標記和出血      | Acrobat 6 (PDF 1.5)<br>描述(D): 使用這些設置建立的 Adobe PDF 文件通 Acrobat 7 (PDF 1.6) |                   |        |

| 輸出<br>通路<br>安全性<br>摘要                                    | 型印以紹用 Acrobat 和 Adobe Reader<br>Acrobat 8 (PDF 1.7)<br>可面<br>② 全部(点)<br>単額(と): 1<br>『跨頁(と)                                                                                                    | ▲ 在相容性欄位點<br>Acrobat 4 (PDF 1.3 |
|----------------------------------------------------------|----------------------------------------------------------------------------------------------------|---------------------------------|
|                                                          | <ul> <li>遵項</li> <li>一様方後娘 PDF(型)</li> <li>●操立 Acrobat 圖層(L)</li> <li>●建立 ##76圖層: 可見和可列印圖層</li> <li>●書茲(E)</li> <li>●書茲(E)</li> <li>●書茲(E)</li> <li>●非列印物件(N)</li> <li>●超連結(1)</li> <li>●互動元来(1)</li> <li>●可見的参考線和基線格點(①)</li> <li>●多期徵(h): 使用物件設定</li> </ul> |                                 |
| 特存 Adobe PDF<br>Adobe PDF 預設(g).<br>標準(I):               | [印刷品質](己修改)<br>無 相容性(C): Acrobat 5 (PDF 1.4) マ<br>標記和出血                                                                                                    |                                 |
| 一 <sub>版</sub><br>標記和出 <u>曲</u><br>輸出<br>通路<br>安全性<br>摘要 | 様記<br>「所有印表機標記(M) 類型(E): 日式標記, 圓形 ♥<br>一 数切標記(E) 寬度(型): 0.10 公釐 ♥<br>一 出血標記(L)   電度(型): ○ 0 公釐<br>● 白彩導表(A)<br>● 頁面資訊(性)                                                                                                    |                                 |
|                                                          | 出血和印刷邊界<br>✓ 健用支件出血設定(①)<br>出血:<br>上(2): ○3 公照<br>〒(2): ○3 公照<br>個<br>右(1): ○3 公照<br>■<br>右(1): ○3 公照                                                                                                    | 出血設定上下<br>左右各3mm                |
| 修存 Adobe PDF<br>Adobe PDF 預設(S)                          | :[印刷品質](已修改)                                                                                                    |                                 |

| 標準( <u>I</u>                                        | :: 無       相容性(C): Acrobat 4 (PDF 1.3)                                                                     |                                  |
|-----------------------------------------------------|----------------------------------------------------------------------------------------------------|----------------------------------|
| 一般<br>壓縮<br>構花化出血<br><u>輸出</u><br>強階<br>安全性<br>摘要 ▲ | 輸出 前色 自り地(1): 無色彩轉換 目り地(2): 不適用 描述権包含余廠(2): 不要包含描述檔 供影疊印(2) 油墨管理(1)                                        | ——— 在輸出→顏色→<br>無色彩轉換、不<br>要包含描述檔 |
|                                                     | PDF/X ● 輸出色彩比對方式設定檔名類(U): 不適用 ● 輸出條件名類(U): 不適用 ● 輸出條件證別碼(E): 不適用 ● 並錄名類(E): 不適用 ■ 描述 - 將指標移到任一標題上,即可依視其描述。 |                                  |

| 39               | 70, 189, 199, 209, 219, 229, 239, 249, 259, 269, 279, 280, 299, | 300 |
|------------------|-----------------------------------------------------------------|-----|
|                  |                                                                 |     |
| 專存 Adobe PDF     |                                                                 |     |
| idobe PDF 預設(S)  | (出版用 (日條款)                                                      |     |
| HUGGE IN MAR(E)  |                                                                 |     |
| 標準( <u>T</u> )   | に 無 相容性(⊆): Acrobat 4 (PDF 1.3)                                 | ~   |
| - <del>1</del> % | 回壓縮                                                             |     |
| 壓縮               | 彩色彩像                                                            |     |
| 標記和出血            |                                                                 |     |
| 輸出               |                                                                 |     |
| 准PB<br>安全性       | 若影像解研度高於(A) 600 像素/英寸                                           |     |
| 摘要               | <b>壓縮(Q):</b> 自動 (JPEG) ✓ 拼貼大小(Z): 128                          |     |
|                  | 影像品質(Q): 最高 ✓                                                   |     |
|                  | 花時影響                                                            |     |
|                  |                                                                 |     |
|                  |                                                                 |     |
|                  | 右診隊解析度局於(位、 000 像系/央寸                                           |     |
|                  | L監續(N): 自動 (JPEG) →  対版大小(I): 128                               |     |
|                  | 影像品質(型): 最高                                                     |     |
|                  | 單色影像                                                            |     |
|                  |                                                                 |     |
|                  |                                                                 |     |
|                  | 右影隊聯切度高於(世) 1800 家菜/英寸                                          |     |
|                  | 」「監約額(M): CCITT 若洋組 4                                           |     |
|                  |                                                                 |     |
|                  | ☑ 虛媚文字和線條圖(上) ☑ 裁切影像資料以符合框架(上)                                  |     |
|                  |                                                                 |     |

| (諸仔預設(⊻) | j l | <b>聘</b> 仔( <u>X</u> ) | 取消 |  |
|----------|-----|------------------------|----|--|
|          |     |                        |    |  |

| Adobe PDF 預設圖: [印刷品                                                                                                    | 質] (已修改) |                                                                                    | • |                                 |
|----------------------------------------------------------------------------------------------------|----------|------------------------------------------------------------------------------------|---|---------------------------------|
| 標準(工): 無                                                                                                    | -        | 相容性(C): Acrobat 4 (PDF 1.3)                                                        | - |                                 |
| 標準(1):   無<br>運路<br>開設<br>輸出<br>進路<br>重路<br>輸出<br>進路<br>「字體<br>輸出<br>」<br>支全性<br>摘要<br>○PI<br>」<br>通明<br>「工作<br>「 倍<br>」 |          | 相容性(C): Acrobat 4 (PDF 1.3)<br>時,所使用字元的百分比應低於(W): [1009<br>6入。<br>PDF(F) 「點輝圖影像(B) |   | 在進階→透明度平<br>面化→預設欄位點<br>選『高解析度』 |
| 儲存預設(\?)                                                                                                    |          |                                                                                    |   |                                 |

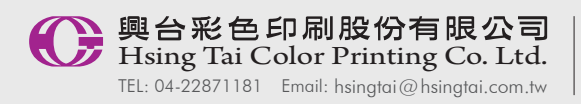

上傳網址 FTP://hsingtai.com.tw 使用者名稱及密碼 · 請來電洽詢 04-22871181 按 9 檔案製作或上傳有任何問題請洽 吳先生 ext.1699 / 柯小姐 ext.1515 興台彩色印刷股份有限公司 版權所有 © 2013 Hsing Tai Color Printing Co.Ltd.All Rights Reserved.